# 國立體育大學

# 請假系統升級委外服務

# 學生使用手册

版本: 2.0 發行日期: 中華民國113年11月01日

# 智新資通股份有限公司謹製

## 版本修訂紀錄表

| 文件版本 | 制/修訂日期     | 內容說明 | 作者         |
|------|------------|------|------------|
| 1.0  | 113年05月22日 | 初稿   | 智新资通股份有限公司 |
| 2.0  | 113年11月01日 | 二版   | 智新資通股份有限公司 |
|      |            |      |            |
|      |            |      |            |
|      |            |      |            |
|      |            |      |            |
|      |            |      |            |
|      |            |      |            |
|      |            |      |            |
|      |            |      |            |
|      |            |      |            |
|      |            |      |            |
|      |            |      |            |
|      |            |      |            |

### 目錄

| 壹、首頁功能          | 4  |
|-----------------|----|
| 一、最新公告          | 4  |
| 二、使用操作說明、本校請假辦法 | 5  |
| 貳、學生請假流程操作      | 6  |
| 一、請假操作介面        | 6  |
| 二、開始請假流程        | 8  |
| 三、申請公假-心理假流程    | 9  |
| 四、待審核假單         | 11 |
| 五、退件/收回假單       | 12 |
| 六、已結案假單         | 12 |
| 七、歷史假單查詢        | 13 |

## 壹、首頁功能

於瀏覽器輸入網址「https://leave.ntsu.edu.tw/login」首頁登入畫面如下圖。

| 🛫 國立體育大學 請假系统 |                                     | 最新公告     | 操作手冊 請假辦法 登入 (→ ) ● 語系 > |
|---------------|-------------------------------------|----------|--------------------------|
| ☆             | ●<br>登入<br>概號 輸入紙號<br>密碼 輸入密碼<br>登入 |          |                          |
|               | > 使用操作說明 > 本校請假辦法                   | → 衣着雨冬公告 |                          |
|               | NAMAA                               |          | J                        |
|               |                                     |          |                          |
|               | NTSU 國立體育大學 請假系統                    |          |                          |

圖1

### 一、最新公告

最新公告可提供使用者查看最新公告事項,點選「查看更多公告」可顯示更多公告。

| □□□□□□□□□□□□□□□□□□□□□□□□□□□□□□□□□□□□□□ |                                                 |  |                           |                      |            |  |  |  |
|----------------------------------------|-------------------------------------------------|--|---------------------------|----------------------|------------|--|--|--|
|                                        | 進階搜尋                                            |  |                           |                      |            |  |  |  |
| $\mathbf{X}$                           |                                                 |  |                           |                      |            |  |  |  |
| 檢視                                     | 編號                                              |  | 標題                        | 公告內容                 | 日期 14      |  |  |  |
| Q 細項                                   | 3                                               |  | 自111年12月1日起放寬進入校園佩戴口罩防疫措施 | 配合嚴重特殊傳染性肺炎中央流行疫情指揮中 | 2022-12-19 |  |  |  |
| Q 細項                                   | 2                                               |  | 公告                        | Content              | 2022-12-19 |  |  |  |
| 一頁顯示 10 🗧                              | - 頁顯示 10 * 筆 顯示資料 1 of 1, 共 2 筆 首頁 前一頁 1 下一頁 末頁 |  |                           |                      |            |  |  |  |

## 二、使用操作說明、本校請假辦法

使用者可點選使用操作說明、本校請假辦法進入查看詳細。

| \$ | ●登入                                    |
|----|----------------------------------------|
|    | <b>板號</b> 輸入板號                         |
| (  | <b>密碼</b> 輸入密碼                         |
| •  | 登入           > 使用操作說明         > 本校請假辦》 |

## 貳、學生請假流程操作

### 一、請假操作介面

(1) 學生輸入網址「https://leave.ntsu.edu.tw/」並輸入帳號密碼登入請假系統。

| 🐲 國立體育大學 請假系統 |                                                                     | 登入[→ 💿 語系 ▼ |
|---------------|---------------------------------------------------------------------|-------------|
| A             | <b>9</b> 登入                                                         |             |
|               | <ul> <li>概號 輸入板號</li> <li>密碼 輸入密碼</li> </ul>                        |             |
| •             | 登入<br>>使用操作說明 >本校臍假辦法                                               |             |
|               | ✓ 最新公告 → 查看更多公告                                                     |             |
| 3<br>₽        | <b>自111年12月1日起放寬進入</b> 2022-12-19<br>合嚴重特殊傳染性肺炎中央流行疫情指揮中<br>Content | "H          |
|               |                                                                     |             |
|               | NTSU 國立體育大學 請假系統                                                    |             |

圖4

(2) 隱私權宣告畫面如附圖5, 需要閱讀完全部的內容, 滑至最下方, 方可勾選同意 條款。

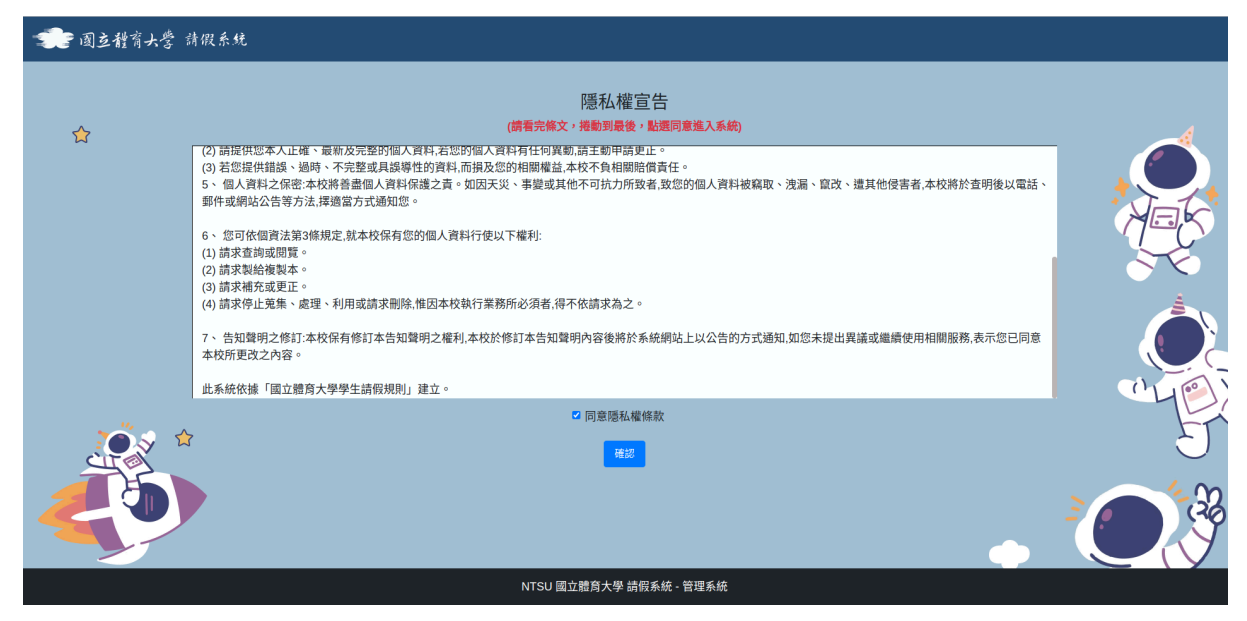

圖5

(3) 介面上提供請假與待審核假單與結案的假單。

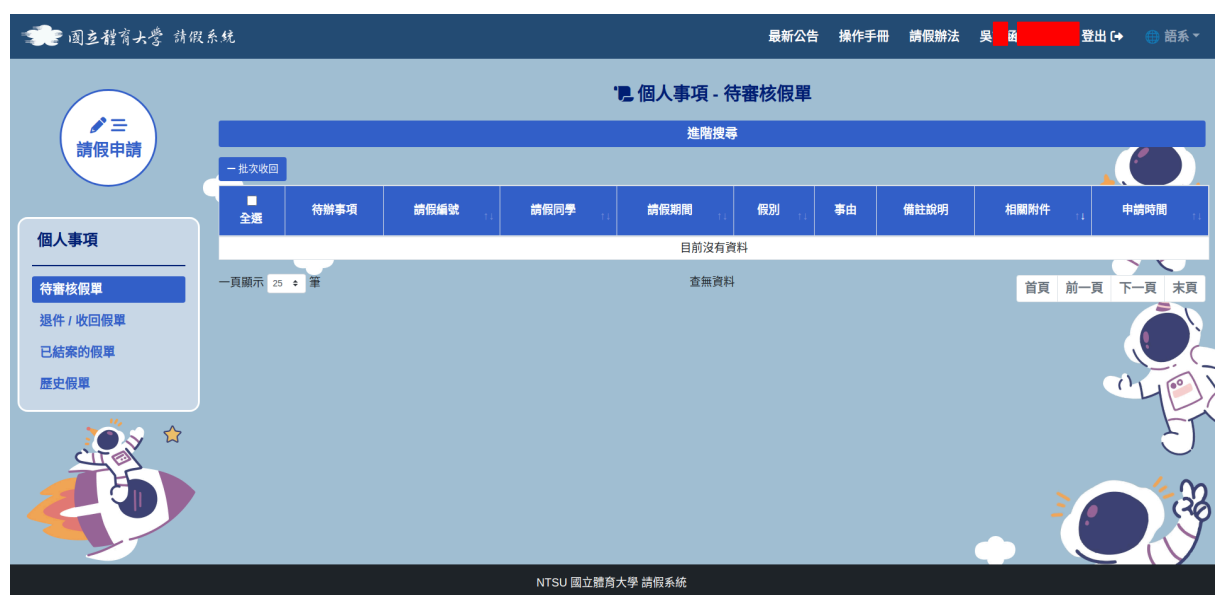

圖6

#### 二、開始請假流程

- (1) 點選請假申請,請假規則參閱請假辦法。
- (2) 可請病假/事假/公假。
- (3) 選擇公假可下拉選單,公假分為:
  - a. 公假
  - b. 公假-喪假
  - c. 公假-婚假
  - d. 公假-分娩假
  - e. 公假-陪產假
  - f. 公假-生理假
  - g. 公假-祭儀假
  - h. 公假-防疫假
  - i. 公假-疫苗接種假
  - j. 公假-心理假

假單可選擇上傳多筆附件,下圖為請假申請畫面。

| 🐲 國立體育大學 請假系              | ·统                                                                                              | 最新公告                        | 操作手冊 請假辦法 | 吳 🖪 🛛 🔁 🕀 🌐 語系 🍷                                                                                                    |
|---------------------------|-------------------------------------------------------------------------------------------------|-----------------------------|-----------|----------------------------------------------------------------------------------------------------|
|                           |                                                                                                 | ✔ 請假申請                      |           |                                                                                                    |
| ○ 三<br>請假申請 個人事項 益率校冊幣    | 學生姓名         吳         □           學生學號         □         □           請假願項         病假         ● | 讀假說明<br>請假說明                |           | 附件         選擇檔案         未選擇任何檔案           選擇檔案         未選擇任何檔案         未選擇任何檔案           選擇檔案         未選擇任句檔案            軍一檔案不可超過10MB |
| 退件/收回假單<br>已結案的假單<br>歷史假單 | 開始日期 開始日期 首<br>可選擇請假課程 (反灰已表示請過假)                                                               | 結束日期 結束日期<br>+ 全部加入 已選擇請假課程 | ä         | 一全部移除                                                                                                    |
|                           |                                                                                                 | , <sup>7</sup>              |           |                                                                                                    |
|                           |                                                                                                 | 送出假單                        |           | 1                                                                                                    |

三、申請公假-心理假流程

申請公假-心理假步驟如下:

步驟一:學生於病假細項,選擇公假-心理假。

| 請假類別   | 公假                                      | ~        |
|--------|-----------------------------------------|----------|
| 請假細項   | 公假                                      | ~        |
|        | 公假<br>公假(喪假)                            |          |
| 可選擇請假語 | 公假(婚假)<br>公假(分娩假)<br>公假(陪產假)<br>公假(生理假) | <b>a</b> |
|        | 公假(祭儀假)<br>公假(防疫假)<br>疫苗接種假             |          |
|        |                                         |          |

圖8

步驟二:學生點選公假-心理假時,會彈出關懷視窗,如下圖所示。

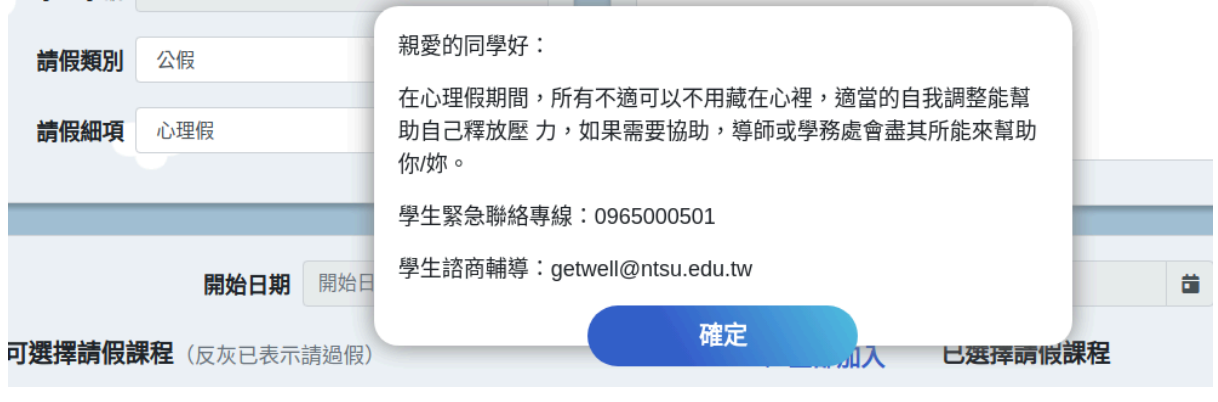

| 步驟三:學生可填寫請假說明 | 、上傳附件, | 如下圖所示。 |
|---------------|--------|--------|
|---------------|--------|--------|

| ▶ 請假申請 |          |
|--------|----------|
| 請假說明   | 附件       |
| 心理假測試  | 測試文件.pdf |

圖10

步驟四:請假時選擇日期可自動顯示當日課程,使用者可加入、移除所選課程,選擇 完成後,點選「送出假單」即可送審假單,顯示課程畫面如下圖所示。

| ſ | 開始日期                  | 2024-11-01 | <b>益</b> 結束日期 | 2024-11-01                                            |             |        |   |
|---|-----------------------|------------|---------------|-------------------------------------------------------|-------------|--------|---|
| L | <b>可選擇請假課程</b> (反灰已表示 | 請過假)       | + 全部加入        | 已選擇請假課程                                               |             | - 全部移除 | ` |
| l |                       |            | A             | 1131   2024-11-01   503<br>SB00418   羽球     A         |             |        | 1 |
| l |                       |            |               | 1131   2024-11-01   504<br>SB00418   羽球   <b></b>   A |             |        |   |
| l |                       |            |               | 1131   2024-11-01   508<br>SB00369   運動專長訓練(排球)(含     | 晨間訓練)     A |        | 1 |
|   | 4                     |            | <u>۶</u>      | 4                                                     |             |        | J |
| , |                       |            | 送出            | 假單                                                    |             | 1      |   |
|   |                       |            | D             | 1 1                                                   |             |        |   |

圖11

學生點選公假-心理假時,系統會自動寄送關懷信件。

### 國立體育大學 心理假關懷信件

親愛的同學好

在心理假期間,所有不適可以不用藏在心裡,適當的自我調整能幫助自己釋放壓力。 如果需要協助,導師或學務處會盡其所能來幫助你/妳。

學生緊急聯絡專線:0965000501

學生諮商輔導:getwell@ntsu.edu.tw

#### 四、待審核假單

送出後之假單,將會顯示在待審核假單中,未經導師審核前之假單,同學可點選「收 回」即可收回假單。

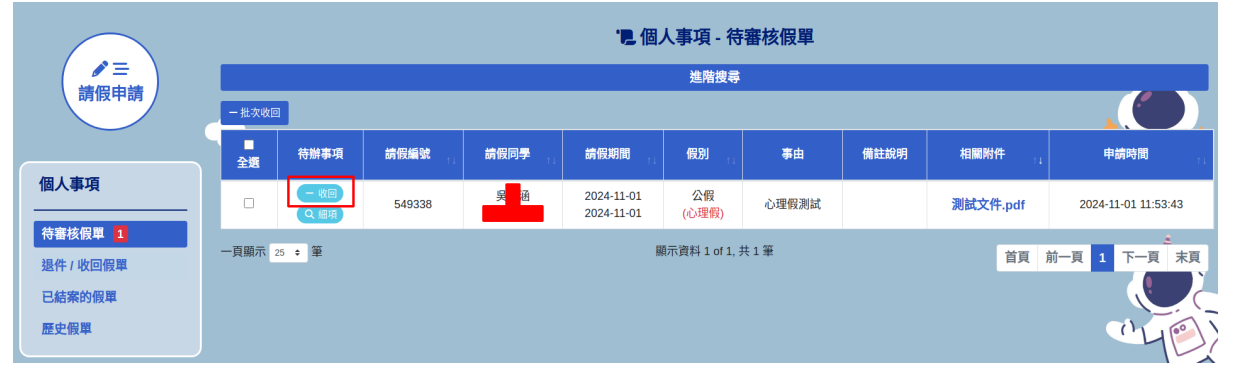

圖13

於待審核假單中,同學可點選「細項」即可隨時查看目前審核狀態,包含處理的進度 (審核者核可的日期、到哪個審核階段)、學年期、假單申請的日期、請假的日期、請 假的課程、課號、班別、授課導師、節次、附件檔名等資訊,如下圖所示。

| <b>金子</b> 國立體育大學 請假系統 | 審核流程                                                 |                    |                                      |              | Marta da Ar | n der en klass im klassen anderen klassen klassen klassen klassen klassen klassen klassen klassen klassen klass | i A 吳 涵               | 登出 [→ ⊕ 語系 ▼         |
|-----------------------|------------------------------------------------------|--------------------|--------------------------------------|--------------|-------------|----------------------------------------------------------------------------------------------------|-----------------------|----------------------|
|                       | 帳號/承領                                                | 幹人(一般)             | 狀態                                   | 意見           |             | 送出時間                                                                                                    |                       |                      |
|                       |                                                      | 吳 涵                | 上呈                                   |              |             | 2024-11-01 11:53:43                                                                                             |                       |                      |
|                       |                                                      | 宋 衡                | 待上呈                                  |              |             |                                                                                                    |                       |                      |
| 朝版甲朝 一批               | 5                                                    |                    |                                      | _            |             |                                                                                                    |                       |                      |
|                       | 請假編號                                                 | 549338             |                                      | 假別           | 公假          |                                                                                                    | 8月 94 <del>1</del> 4七 | 由維防阻                 |
| 個人事項                  | 學生                                                   | 吳                  |                                      | 假別細項         | 心理假         |                                                                                                    |                       | 11<br>11<br>11<br>11 |
|                       | 學年                                                   | 113                |                                      | 開始日期         | 2024-11-01  |                                                                                                    | 、<br>文件.pdf           | 2024-11-01 11:53:43  |
| 待審核假單 1<br>一頁編        | 學期                                                   | 1                  |                                      | 結束日期         | 2024-11-01  |                                                                                                    | 首頁前                   | ▲<br>前一頁 1 下一頁 末頁    |
| 退什/ 收回版单<br>已結塞的假單    | 系所                                                   | 球類運動技術學調           | 兵(307A)                              | 請假說明         | 心理假测试       |                                                                                                    |                       |                      |
| 歷史假單                  | 年級                                                   | 3                  |                                      |              |             |                                                                                                    |                       | Chillen              |
|                       | 申請時間                                                 | 2024-11-01 11:53   | 3:43                                 | 檔案附件         | 測試文件.pdf    |                                                                                                    |                       |                      |
|                       | 請假課程                                                 |                    |                                      |              |             |                                                                                                    |                       | E                    |
|                       | • 1131   2024                                        | -11-01   503   SBC | 0418   羽球                            | A            |             |                                                                                                    |                       | . <u>.</u>           |
|                       | • 1131   2024                                        | -11-01   504   SBC | 10418   羽球                           |              |             |                                                                                                    |                       | 20 (20)              |
|                       | <ul> <li>1131   2024</li> <li>1131   2024</li> </ul> | -11-01   508   SBC | 10369   理動專長訓練(羽<br>10369   運動裏長訓練(羽 | 作状)(宮辰間訓練) A |             |                                                                                                    |                       |                      |
|                       | • 1131   2024                                        | -11-01   510   SBC | 10369   運動專長訓練(排                     | 非球)(含晨間訓練)   |             |                                                                                                    |                       |                      |
|                       |                                                      |                    |                                      |              |             |                                                                                                    | ¥                     |                      |

### 五、退件/收回假單

若同學申請之假單被退件或收回,假單將會顯示於此,在退件專區的假單顯示退件假 單流水號、退件者姓名、退件日期、退件說明、退件假單課程名稱、學年期、課號、 班別、授課導師、節次、附件檔名等資訊,可再次送出審核、撤銷編輯,若無法修正 之假單則可透過撤銷假單的方式來以利重新申請假單。

| () 三<br>請假申請                           | ▲×個人事項 - 退件 / 收回假單                                                                 |          |      |             |      |                     |                     |        |  |  |  |  |
|----------------------------------------|------------------------------------------------------------------------------------|----------|------|-------------|------|---------------------|---------------------|--------|--|--|--|--|
|                                        | 進階搜尋                                                                               |          |      |             |      |                     |                     |        |  |  |  |  |
|                                        | 檢視                                                                                 | 請假編號     | 事由   | 假別          | 狀態□□ | 申請時間                | 退件時間                | 退件說明   |  |  |  |  |
| 個人事項                                   | <ul> <li>✓ 送出審核</li> <li>● 販調</li> <li>● 販調</li> <li>● 編輯</li> <li>Q 編項</li> </ul> | 549342   | 心情低落 | 公假<br>(心理假) | 收回   | 2024-11-04 09:51:28 | 2024-11-04 09:51:47 |        |  |  |  |  |
| 符番核假单<br>退件 / 收回假單 1<br>已結案的假單<br>歷史假單 | 一頁顯示 <mark>25 。</mark> 筆                                                           | 首頁 前一頁 1 |      |             |      |                     |                     |        |  |  |  |  |
|                                        |                                                                                    |          |      |             |      |                     | . (                 | T<br>E |  |  |  |  |

圖15

### 六、已結案假單

在已結案專區的假單顯示結案假單流水號、結案假單課程名稱、學年期、課號、班 別、授課導師、節次、附件檔名等資訊。

|             | ❷ 個人事項 - 已結案假單                                    |                |                      |       |                |    |      |                     |  |  |
|-------------|---------------------------------------------------|----------------|----------------------|-------|----------------|----|------|---------------------|--|--|
| (           | 進階搜尋                                              |                |                      |       |                |    |      |                     |  |  |
| HOUR T HO   | 檢視                                                | <b>請假編號</b> 11 | 請假同學                 | 11 事由 | 假別             | 狀態 | 相關附件 | 申請時間                |  |  |
|             | Q 細項                                              | 549341         | 吳 <mark>國</mark> 通 / | 心情低落  | 公假<br>(心理假)    | 撤銷 |      | 2024-11-04 09:32:30 |  |  |
| 個人事項        | Q 細項                                              | 549340         | 吳 <mark>國</mark> 通 / | 測試    | 病假<br>(病假)     | 撤銷 |      | 2024-11-04 09:30:46 |  |  |
| 待審核假單       | Q 細項                                              | 549339         | 吳 <mark>國</mark> 涵 / | 測試    | 公假<br>(心理假)    | 撤銷 |      | 2024-11-04 09:28:42 |  |  |
| 退件 / 收回假單 1 | Q 細項                                              | 549338         | 吳 <mark>國</mark> 涵 / | 心理假測試 | 公假<br>(心理假)    | 撤銷 | 有附件  | 2024-11-01 11:53:43 |  |  |
| 歴史假單        | Q 細項                                              | 548302         | 吳 <mark>國</mark> 涵/  | 生理假   | 公假<br>(公假(喪假)) | 結案 |      | 2024-10-14 18:30:04 |  |  |
|             | Q 細項                                              | 546384         | 吳 <mark>國</mark> 通 / | 生理假   | 公假<br>(公假(喪假)) | 結案 |      | 2024-09-19 10:18:14 |  |  |
|             | - 一頁顯示 25 ● 筆 顯示資料1 of 1, 共 6 筆 首頁 前一頁 <b>1</b> 下 |                |                      |       |                |    |      | 〔<br>前一頁 1 下一頁 末頁   |  |  |
|             |                                                   |                |                      |       |                |    |      |                     |  |  |

### 七、歷史假單查詢

只要曾經有申請過之假單,無論最後的假單有無成功結案,此專區都會留下申請過的假單。

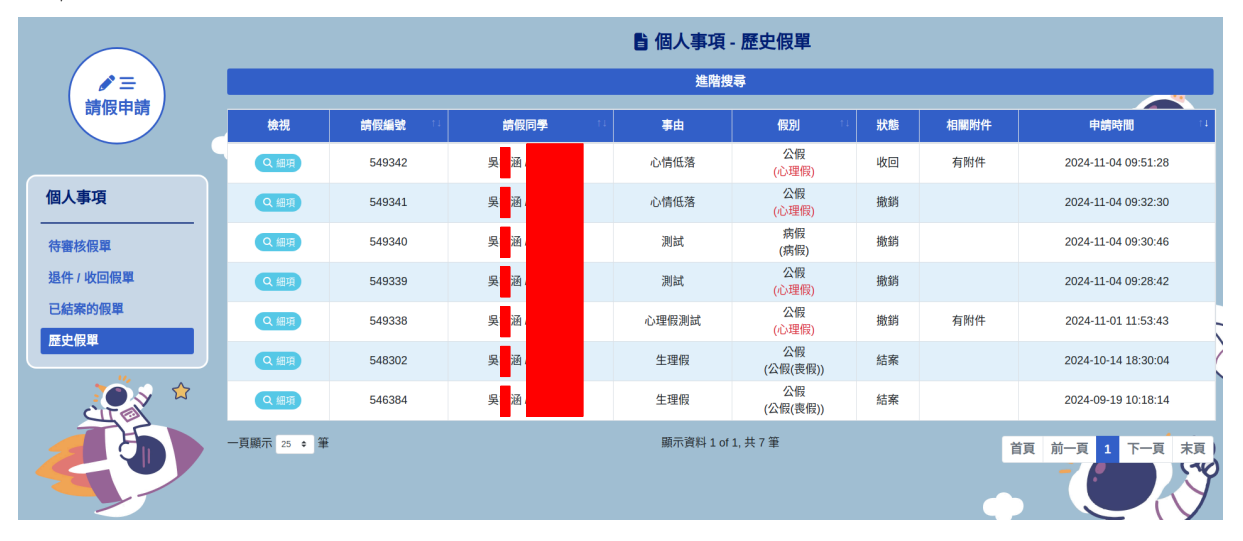